## Памятка для студента «Как просматривать портфолио достижений»

Всем обучающимся университета открыт доступ в АИС «Университет» к просмотру портфолио достижений в учебной, научной, общественной, культурно-творческой и спортивной деятельности

Вход в АИС «Университет» осуществляется через https://myoffice.samgtu.ru/ с использованием личных учетных данных (ваш логин и пароль).

Далее пройдите во вкладку **Рейтинг** (в левом столбце), откроется окно **СКОДО** (система критериальной оценки деятельности обучающихся).

|                   | скодо                                           |
|-------------------|-------------------------------------------------|
|                   | 2018г. 1полугодие ▼ 2018г. 2полугодие ▼         |
|                   | Иванов Иван Иванович                            |
|                   | Всего баллов 26                                 |
|                   | Проверено баллов 26                             |
|                   | Культурно-творческая деятельность .00 .00       |
|                   | Научно-исследовательская деятельность 6.00 6.00 |
|                   | Общественная деятельность 000 .00               |
| Рейтинг Студентов | Спортивная деятельность .00 .00                 |
| 🔲 Рейтинг         | Учебная деятельность <b>20.00 20.00</b>         |
|                   | Отчёты 🗸                                        |

Для просмотра достижений в требуемом периоде, выбираете полугодие из выпадающего меню.

2018г. 1полугодие 🔫

2018г. 2полугодие <

Ниже ФИО располагаются две строчки:

-Всего баллов (это суммарный балл за достижения в указанном периоде);

-Проверено баллов (это суммарный балл за достижения, которые проверили эксперты на данный момент. Если сумма баллов в графе Проверенно баллов ниже баллов чем в графе Всего баллов, это означает, что эксперт еще не проверил или не подтвердил запись о достижении).

Все достижения разделены на пять видов:

-Культурно-творческая деятельность

-Научно-исследовательская деятельность

-Общественная деятельность

-Спортивная деятельность

-Учебная деятельность

Чтобы просмотреть критерии, по которым оценивается та или иная деятельность, кликните левой кнопкой мыши по названию вида деятельности.

#### Например, Учебная деятельность

Откроется окно с перечнем критериев

|   | Критерий                                                          | Ответственный<br>за проверку<br>данных | Всего<br>баллов | Проверено<br>баллов |
|---|-------------------------------------------------------------------|----------------------------------------|-----------------|---------------------|
| 1 | О1 Участие в олимпиаде:                                           |                                        |                 |                     |
|   | О1.1 Участие в I туре олимпиады(внутривузовский)                  |                                        |                 |                     |
|   | О1.2 Участие во II туре олимпиады(региональный)                   |                                        |                 |                     |
|   | О1.3 Участие в III туре олимпиады(всероссийский)                  |                                        |                 |                     |
|   | О1.4 Участие в международных олимпиадах                           |                                        |                 |                     |
| 2 | О2 Признание студента призером в олимпиаде (Диплом за 3 место)    |                                        |                 |                     |
|   | O2.1 I тур олимпиады(внутривузовский)                             |                                        |                 |                     |
|   | О2.2 II тур олимпиады(региональный)                               |                                        |                 |                     |
|   | O2.3 III тур олимпиады(всероссийский)                             |                                        | 7               | 7                   |
|   | О2.4 Международные олимпиады                                      |                                        |                 |                     |
|   |                                                                   |                                        |                 |                     |
| 3 | ОЗ Признание студента призером в олимпиаде (Диплом за 2<br>место) |                                        |                 |                     |
|   | O3.1 I тур олимпиады(внутривузовский)                             |                                        |                 |                     |
|   | O3.2 II тур олимпиады(региональный)                               |                                        |                 |                     |

Выбирая критерий (нажатием левой клавишей мыши на соответствующем тексте), Вы переходите к просмотру существующих записей по данному критерию.

Например, выбираем O2.3 III тур олимпиады (всероссийский) откроется окно с записями. Рабочее окно состоит из двух блоков:

#### -Записи, уже посчитанные в рейтинге;

#### -Все записи.

В нижнем блоке под названием **Все записи**, вы можете просмотреть записи о достижениях ранее внесенных в электронную систему.

После того, как запись прошла подтверждение экспертом, она перемещается из нижнего блока в верхний блок **Записи, уже посчитанные в рейтинге.** Но это не происходит мгновенно, нужно подождать 1-2 дня. Системе требуется время на пересчет баллов.

# Записи, уже посчитанные в рейтинге

### Документы о наградах

Всего 1 запись.

| # | <u>Вид</u><br><u>меропри</u><br><u>ятия</u> | <u>Наименов</u><br>ание                                                                                                    | <u>Вид</u><br><u>наград</u><br><u>ы</u> | <u>Тип</u><br><u>награ</u><br><u>ды</u> | <u>Статус</u>     | <u>Дата</u><br>докуме<br><u>нта</u> | <u>Номер</u><br>докуме<br><u>нта</u> | <u>Файл</u>               | <u>Эксперт</u><br><u>иза</u> |
|---|---------------------------------------------|----------------------------------------------------------------------------------------------------|-----------------------------------------|-----------------------------------------|-------------------|-------------------------------------|--------------------------------------|---------------------------|------------------------------|
| 1 | Олимпиа<br>да                               | Всероссий<br>ская<br>олимпиад<br>а 2018-<br>2019<br>учебного<br>года по<br>дисципли<br>не<br>"Анализ<br>хозяйстве<br>нной<br>деятельно<br>сти" | Диплом<br>ант                           | Дипл<br>ом 3<br>место                   | Всероссий<br>ские | 17.09.2<br>018                      |                                      | <u>Скач</u><br><u>ать</u> | Пройде<br>на                 |

# Все записи

Документы о наградах

Всего 9 записей.

| # | <u>Вид</u><br>меропри<br>ятия | <u>Наименован</u><br><u>ие</u>                                                               | <u>Вид</u><br><u>наград</u><br><u>ы</u> | <u>Тип</u><br><u>награ</u><br><u>ДЫ</u> | <u>Статус</u>     | <u>Дата</u><br>докум<br>ента | <u>Номер</u><br>докум<br>ента | <u>Фай</u><br><u>л</u>    | <u>Экспер</u><br><u>тиза</u> |
|---|-------------------------------|----------------------------------------------------------------------------------------------|-----------------------------------------|-----------------------------------------|-------------------|------------------------------|-------------------------------|---------------------------|------------------------------|
| 1 | конкурс<br>научных<br>работ   | МНПК<br>"Современны<br>е технологии:<br>актуальные<br>вопросы,дост<br>ижения и<br>инновации" | Победи<br>тель                          | Дипло<br>м 2<br>место                   | Междунар<br>одные | 20.12.2<br>018               |                               | <u>Скач</u><br><u>ать</u> | Не<br>пройде<br>на           |

Для участия в стипендиальном конкурсе, вам необходимо в срок указанный в распорядительном акте университета сделать выгрузку отчета.

Для этого кликните левой кнопкой мыши по вкладке Отчеты.

|                                                                                                    | Отчёты ▼                           |                                                                                          |   |  |  |
|----------------------------------------------------------------------------------------------------|------------------------------------|------------------------------------------------------------------------------------------|---|--|--|
| Для участ                                                                                                    | гия в конкурсе на получение повыш  | нной академической стипендии за особые достижения в учебной деятельности                 |   |  |  |
| Для участ                                                                                                    | гия в конкурсе на получение повыш  | нной академической стипендии за особые достижения в научно-исследовательской деятельност | и |  |  |
| Для участ                                                                                                    | гия в конкурсе на получение повыш  | нной академической стипендии за особые достижения в общественной деятельности            |   |  |  |
| Для участия в конкурсе на получение повышенной академической стипендии за особые достижения в культурно-творческой деятельности |                                    |                                                                                          |   |  |  |
| Для участ                                                                                                    | гия в конкурсе на получение повыш  | нной академической стипендии за особые достижения в спортивной деятельности              |   |  |  |
| Для участ                                                                                                    | гия в конкурсе на получение стипе  | ции им. П.В.Алабина                                                                      |   |  |  |
| Для участ                                                                                                    | гия в конкурсе "Лучший студент-исс | едователь"                                                                               |   |  |  |

Откроется список отчетов доступных для скачивания. Кликните левой кнопкой мыши, например, по отчету **«Для участия в конкурсе на получение повышенной академической стипендии за особые достижения в учебной деятельности».** 

Откроется окно просмотра:

| Просмотр отчета: Для участия в конкурсе на получение повышенной академической стипендии за особые достижения в | учебной деятельности |  |
|----------------------------------------------------------------------------------------------------|----------------------|--|
|                                                                                                    | Сформировать отчет   |  |
|                                                                                                    |                      |  |
|                                                                                                    |                      |  |
|                                                                                                    |                      |  |
|                                                                                                    |                      |  |

Кликните на синюю кнопку «Сформировать отчет», подождите пока загрузится документ.

Через несколько секунд откроется ваш отчет:

|                                                                                                    | 1 / 3                                                                                                | Ċ                                | Ŧ          | ē |  |      |      |  |
|----------------------------------------------------------------------------------------------------|----------------------------------------------------------------------------------------------------|----------------------------------|------------|---|--|------|------|--|
| Данные СКОДО<br>за 2018г. 1полугодие - 2018г. 2полугодие<br>(для участия в конкурсе на получение повышенной академической стипендии за особые достижения в учебной<br>деятельности<br>ФПО: Бухтивров Алексей Андреевич<br>Курс: 4<br>Группа: 1<br>Факультет: Электротехнический факультет (ЭТФ)<br>Специальность/направление подготовки. Код направления 13.03.02.<br>Наниевование Электротехника<br>Сведения об успенаемости за 2 последних семестра.<br>Кол. оценок «отлично» 100% |                                                                                                    |                                  |            |   |  | Скач | нать |  |
| Код<br>показателя                                                                                                    | Наименование показателя                                                                              | Единица<br>нормировани<br>я (ЕН) | Балл за ЕН |   |  |      |      |  |
| 02                                                                                                    | Признание обучающегося призером в олимпиаде<br>Диплом за 3 место                                     |                                  |            |   |  |      | #    |  |
| O2.1                                                                                                    | I тур олимпиады (внутривузовский)                                                                    | 1 дисциплина                     | 3          |   |  |      |      |  |
| O2.2                                                                                                    | II тур олимпиады (региональный)                                                                      | 1 дисциплина                     | 5          |   |  |      |      |  |
| O2.3                                                                                                    | III тур олимпиады (всероссийский)                                                                    | 1 дисциплина                     | 7          |   |  |      | +    |  |
|                                                                                                    | Всероссийская олимпиада 2018-2019 учебного года по дисциплине "Анализ<br>хозяйственной деятельности" |                                  |            |   |  |      |      |  |
| O2.4                                                                                                    | Международные олимпиады:                                                                             | 1 дисциплина                     | 10         |   |  |      | - )  |  |
| 03                                                                                                    | Признание обучающегося призером в олимпиаде<br>Диплом за 2 место                                     |                                  |            |   |  | _    |      |  |
| 03.1                                                                                                    |                                                                                                    | 1 лиспиплина                     | 4          |   |  |      |      |  |

Для сохранения отчета на вашем компьютере, нажмите кнопку скачать.

Вопросы задавайте на эл.адрес cipi@samgtu.ru